## HIL INDUSTRIES BERHAD

[Registration No. 196901000472 (8812-M)] (Incorporated in Malaysia)

## ADMINISTRATIVE GUIDE FOR THE EXTRAORDINARY GENERAL MEETING ("EGM")

| Day and Date | : | Wednesday, 12 January 2022                                                                                                  |
|--------------|---|----------------------------------------------------------------------------------------------------|
| Time         | : | 11.30 a.m.                                                                                                    |
| Venue        | : | Bukit Kemuning Golf & Country Resort<br>Lot 6031, Batu 7, Bukit Kemuning<br>42450 Shah Alam, Selangor Darul Ehsan, Malaysia |

# **MEASUREMENT TO MINIMISE RISKS OF COVID-19 INFECTION**

In view of the COVID-19 situation, the following steps will be taken for shareholders, proxies and others who will be attending the EGM in order to minimize the risks of spreading the COVID-19 virus:

## **TEMPERATURE CHECKS AND FACE MASK**

- 1. All persons attending the EGM would have to check-in with their MySejahtera and required to undergo a temperature check before entering the EGM venue.
- 2. Any person who had recent travel history to overseas or any red zone areas in Malaysia during the last 14 days prior to the EGM or had been in contact with a suspected or confirmed COVID-19 patient during the last 14 days prior to the EGM, irrespective of nationality, will not be permitted to attend the EGM.
- 3. Any person with a body temperature of more than 37.5 degrees Celsius and/or exhibit flu-like symptoms will not be allowed to attend the EGM. Shareholders/proxies who are feeling unwell are strongly advised not to attend the EGM.
- 4. All persons must practise proper hygiene including the use of hand sanitisers provided by the Company and must advised to wear a face mask before entering the EGM venue.

# SOCIAL DISTANCING AND SEATING ARRANGEMENT

5. To enhance social distancing measures, the seats allocated for shareholders/ proxies at the EGM venue will be maintained at a certain distance from one another as per the guidelines and/or standing operating procedure provided by the relevant governmental and/or health authorities.

As the COVID-19 situation continues to evolve, the Company will closely monitor the situation and reserves the right to take further measures as appropriate up to the day of the EGM of the Company, in accordance with the guidelines and/or standing operating procedure issued by the Malaysian Government and other relevant authorities in order to minimise any risk to shareholders and others attending the EGM. The Company would like to thank all shareholders for their patience and co-operation in enabling us to hold our EGM with the optimum safe distancing measures amidst the COVID-19 pandemic.

# PRE-REGISTRATION TO ATTEND THE EGM

Shareholders are required to register ahead to attend the EGM in order to allow the Company to make the necessary arrangements in relation to the meeting i.e. infrastructure, logistics and meeting venue(s) to accommodate the meeting participants.

Please do read and follow the following procedures to pre-register your physical attendance at the EGM via the TIIH Online website at <u>https://tiih.online</u>:

- Login in to TIIH Online website with your user name (i.e. e-mail address) and password under the "e-Services". If you have not registered as a user of TIIH Online, please refer to the tutorial guide posted on the homepage for assistance to sign up.
- Select the corporate event: "(REGISTRATION) HIL EGM 2022".
- Read and agree to the Terms & Conditions and confirm the Declaration.
- Select "Register for Physical Attendance at Meeting Venue".
- Review your registration and proceed to register.
- System will send an e-mail to notify that your registration for Physical Attendance at Meeting Venue is received and will be verified.
- After verification of your registration against the General Meeting Record of Depositors as at 5 January 2022, the system will send you an e-mail **on or after 10 January 2022** to approve or reject your registration to attend physically at the Meeting Venue.

# **REGISTRATION ON THE DAY OF EGM**

- 6. Registration will commence at 10:30 a.m
- 7. Please present your original National Registration Identity Card (NRIC) or Passport to the registration staff for verification.
- 8. A voting slip and an identification wristband will be given to you thereafter. No one will be allowed to enter the meeting room without a voting slip.

- 9. Registration must be done in person. No person is allowed to register on behalf of another.
- 10. The registration counter will handle verification of identity, registration and revocation of proxy/proxies.

## PARTICIPATION AND APPOINTMENT OF PROXY

- (a) For determining who shall be entitled to participate in this EGM, the Company shall be requesting Bursa Malaysia Depository Sdn. Bhd. to make available to the Company, a Record of Depositors as at 5 January 2022. Only a member whose name appears on this Record of Depositors shall be entitled to participate in this EGM.
- (b) A member entitled to participate in this EGM is entitled to appoint a proxy or attorney or in the case of a corporation, to appoint a duly authorised representative to participate in his/her/its place. A proxy may but need not be a member of the Company.
- (c) A member of the Company who is entitled to participate in this EGM of the Company may appoint one or more proxies to participate instead of the member at this EGM.
- (d) Where a member of the Company is an authorised nominee as defined in the Securities Industry(Central Depositories) Act 1991 ("SICDA"), it may appoint not more than two (2) proxies in respect of each securities account it holds in ordinary shares of the Company standing to the credit of the said securities account.
- (e) Where a member of the Company is an exempt authorised nominee which holds ordinary shares in the Company for multiple beneficial owners in one securities account ("omnibus account"), there is no limit to the number of proxies which the exempt authorised nominee may appoint in respect of each omnibus account it holds. An exempt authorised nominee refers to an authorised nominee defined under the SICDA which is exempted from compliance with the provisions of Section 25A(1) of the SICDA.
- (f) Where a member appoints more than one proxy, the appointment shall be invalid unless he specifies the proportions of his holdings to be represented by each proxy.
- (g) The appointment of a proxy may be made in a hard copy form or by electronic means in the following manner and must be received by the Company not less than forty-eight (48) hours before the time appointed for holding the EGM or adjourned EGM at which the person named in the appointment proposes to vote:
  - (i) In hard copy form

In the case of an appointment made in hard copy form, the proxy form or any authority pursuant to which such an appointment is made by a power of attorney or other authority, if any, under which it is signed or a notarially certified copy of that power or authority, must be deposited at the office of the Company's Share Registrar Tricor Investor & Issuing House Services Sdn. Bhd., at Unit 32-01, Level 32, Tower A, Vertical Business Suite, Avenue 3, Bangsar South, No. 8, Jalan Kerinchi, 59200 Kuala Lumpur, Malaysia.

# (ii) By electronic form

In the case of an appointment made via electronic means, the proxy form can be electronically submitted to the Company's Share Registrar, Tricor Investor & Issuing House Services Sdn. Bhd. via TIIH Online. The website to access TIIH Online is <a href="https://tiih.online">https://tiih.online</a> (Kindly refer to the Procedures for electronic submission of proxy form).

11. Accordingly, the Form(s) of Proxy and/or documents relating to the appointment of proxy/corporate representative/attorney for the EGM whether in hard copy or by electronic means shall be deposited or submitted in the following manner not later than **Monday**, **10 January 2022** at **11:30 a.m.** 

# PROCEDURES FOR ELECTRONIC SUBMISSION OF PROXY FORM

| Procedure                                      | Action                                                                                                    |  |  |
|------------------------------------------------|----------------------------------------------------------------------------------------------------|--|--|
| i. Steps for Individual Shareholders           |                                                                                                    |  |  |
| Register as a<br>User with TIIH<br>Online      | <ul> <li>Using your computer, please access the website at <u>https://tiih.online.</u><br/>Register as a user under the "e-Services". Please refer to the tutorial guide posted on the homepage for assistance.</li> <li>If you are already a user with TIIH Online, you are not required to register. again.</li> </ul>                                                                                                    |  |  |
| Proceed with<br>submission of<br>Form of Proxy | <ul> <li>After the release of the Notice of Meeting by the Company, login with your user name (i.e. email address) and password.</li> <li>Select the corporate event: "HIL EGM 2022 - SUBMISSION OF PROXY FORM".</li> <li>Read and agree to the Terms and Conditions and confirm the Declaration.</li> <li>Insert your CDS account number and indicate the number of shares for your proxy(s) to vote on your behalf.</li> </ul>                                                                                                    |  |  |
|                                                | • Appoint your proxy(s) and insert the required details of your proxy(s) or appoint the Chairman as your proxy.                                                                                                    |  |  |
|                                                | <ul> <li>Indicate your voting instructions – FOR or AGAINST, otherwise your proxy will decide on your votes.</li> <li>Review and confirm your proxy(s) appointment.</li> <li>Print the Form of Proxy for your record.</li> </ul>                                                                                                    |  |  |
| ii. Steps for corpo                            | pration or institutional shareholders                                                                                                    |  |  |
| Register as a<br>User with TIIH<br>Online      | <ul> <li>Access TIIH Online at <u>https://tiih.online.</u></li> <li>Under e-Services, the authorised or nominated representative of the corporation or institutional shareholder selects the "Sign Up" button and followed by "Create Account by Representative of Corporate Holder".</li> <li>Complete the registration form and upload the required documents.</li> <li>Registration will be verified, and you will be notified by email within one (1) to two (2) working days.</li> <li>Proceed to activate your account with the temporary password given in the email and re-set your own password.</li> <li>(Note: The representative of a corporation or institutional shareholder must register as a user in accordance with the above steps before he/she can subscribe to this corporate holder electronic proxy submission. Please contact our Share Registrar if you need clarifications on the user registration.)</li> </ul> |  |  |
| Proceed with<br>submission of<br>Form of Proxy | <ul> <li>Login to TIIH Online at <u>https://tiih.online</u>.</li> <li>Select the corporate exercise name: "HIL EGM 2022 SUBMISSION OF PROXY FORM".</li> <li>Agree to the Terms &amp; Conditions and Declaration.</li> <li>Proceed to download the file format for "Submission of Proxy Form" in accordance with the Guidance Note set therein.</li> <li>Prepare the file for the appointment of proxies by inserting the required data.</li> <li>Login to TIIH Online, select corporate exercise name: "HIL EGM 2022 - SUBMISSION OF PROXY FORM".</li> </ul>                                                                                                    |  |  |

| <ul> <li>Proceed to upload the duly completed proxy appointment file.</li> <li>Select "Submit" to complete your submission.</li> </ul> |
|----------------------------------------------------------------------------------------------------|
| • Print the confirmation report of your submission for your record.                                                                    |

# GENERAL MEETING RECORD OF DEPOSITORS

12. For the purpose of determining who shall be entitled to attend the EGM, the Company will be requesting Bursa Malaysia Depository Sdn. Bhd. to issue a General Meeting Record of Depositors as at 5 January 2022 and only a depositor whose name appears on such Record of Depositors shall be entitled to attend the said meeting.

# NO RECORDING OR PHOTOGRAPHY

13. No recording or photography of the EGM proceedings is allowed without the prior written permission of the Company.

# MOBILE DEVICES

14. Please ensure all mobile devices i.e. phones/other sound emitting devices are put on silence mode during the EGM to ensure smooth and uninterrupted proceedings.

## EGM ENQUIRY

15. If you have any enquiries prior to the meeting, please call our Share Registrar, Tricor at +603-2783 9299 during office hours i.e. from 8.30 a.m. to 5.30 p.m. (Monday to Friday).